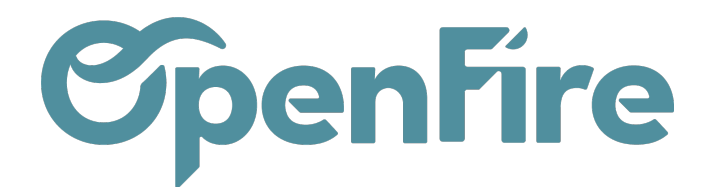

# Conditions de règlement

### Sommaire

Les conditions de règlement permettent de définir un échéancier prévisionnel de facturation et d'encaissement dans le cadre du projet, principalement pour garantir que les clients paient leurs factures correctement et à temps.

Ces conditions peuvent être appliquées aux commandes clients, aux factures clients, aux factures fournisseurs et aux contacts.

En définissant des conditions de paiement, les dates d'échéance des paiements se calculent automatiquement. Ceci est particulièrement utile pour la gestion des paiements et des relances.

## Paramétrer vos conditions de règlement

Rendez-vous dans Comptabilité > Configuration > Conditions de règlement et cliquez sur Créer .

| Comptabilité               | Tableau de bord         | Ventes 👻 Acł     | nats <del>-</del> Conseiller <del>-</del> R | apports 👻 Immobi      | lisations 🗕 Configuratio | n <del>*</del> |                 |                   | (                      | D •    | <b>2</b> 5 | Socié |
|----------------------------|-------------------------|------------------|---------------------------------------------|-----------------------|--------------------------|----------------|-----------------|-------------------|------------------------|--------|------------|-------|
| Conditions de r            | èglement / 30%          | 6 command        | le solde pose                               |                       |                          |                |                 |                   |                        |        |            |       |
| MODIFIER CRÉER             |                         |                  |                                             | Pièce(s) jointe(s) 🕶  | Action -                 |                |                 |                   |                        | 3/6    | <          | >     |
| Conditions de<br>règlement | 30% command             | e solde pose     |                                             |                       | Actif                    | ~              |                 |                   |                        |        |            |       |
| Description sur la fa      | cture                   |                  |                                             |                       |                          |                |                 |                   |                        |        |            |       |
| Délais                     |                         |                  |                                             |                       |                          |                |                 |                   |                        |        |            |       |
| Le type de calcul de l     | a dernière ligne doit ê | tre le "Solde" p | our assurer que le montar                   | nt total sera alloué. |                          |                |                 |                   |                        |        |            |       |
| Libellé                    | Type d'échéance         | Valeur           | Arrondi du montant                          | Nombre de jours       | Nombre de semaines       | Nombre de mo   | s Jours du mois | Date de référence |                        |        |            |       |
| 30% commande               | Pourcent                | 30,000000        | 1,00                                        |                       | 0                        | 0              | 0               | Date de facture   | À partir de la date de | e réfé | rence      |       |
| Solde à la pose            | Balance                 | 0,000000         | 0,00                                        |                       | 0                        | 0              | 0               | Date de facture   | Dernier jour du mois   | suiva  | ant        |       |

Une condition de règlement est définie par les éléments suivants :

- Conditions de règlement : nom de la condition
- Actif : vrai/faux. Permet d'activer ou non cette condition de règlement
- Description sur les factures: le texte saisi dans ce champ sera repris automatiquement sur les factures .
- Délais : cette partie sert à définir les différentes échéances.

Documentation éditée par Openfire. Documentation disponible sur documentation.openfire.fr

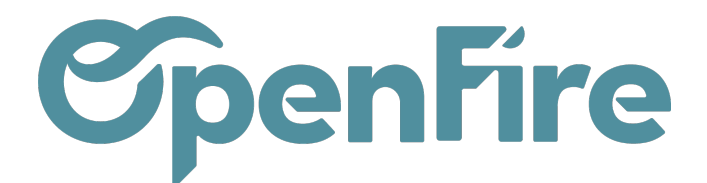

Dans la section Délais, vous pouvez ajouter un ensemble de règles, appelées conditions, pour définir ce qui doit être payé et à quelle date d'échéance.

Pour ajouter un terme, cliquez sur Ajouter une ligne et définissez son Type, Valeur et Calcul de la date d'échéance.

#### Définir une échéance :

### Type d'échéance :

- Pourcentage,
- Balance (solde dû),
- Montant fixe,
- Valeur de l'échéance en % (ou en €)

#### Description sur la facture

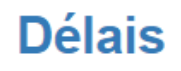

Le type de calcul de la dernière ligne doit être le "Solde" poi

| Libellé         | Type d'échéance | Valeur    |
|-----------------|-----------------|-----------|
| 30% commande    | Pourcent        | 30,000000 |
| Solde à la pose | Balance         | 0,00000   |
|                 |                 |           |

## Types de délais

| ácháance une  | Libellé            | 30% commande   |   |  |  |  |
|---------------|--------------------|----------------|---|--|--|--|
| echeance, une | Туре               | O Balance      |   |  |  |  |
|               |                    | Pourcent       |   |  |  |  |
| nontant:      |                    | ○ Montant fixe |   |  |  |  |
|               | Valeur             | 30,000000      | % |  |  |  |
|               | Arrondi du montant | 1,00           |   |  |  |  |

Lorsque vous cliquez sur le type d'échéance, une fenêtre s'affiche.

Vous pouvez y définir l'arrondi du montant:

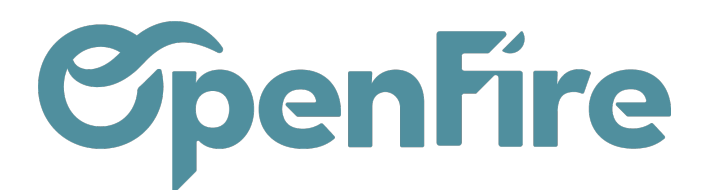

OpenFire ZA La Brosse – 5 rue de la Garenne 35520 La Chapelle des Fougeretz France

Calcul de la date d'échéance:

- Nombre de jours après la date de la commande ou de facturation,
- Nombre de jours après la dernière échéance,
- Nombre de jours après expiration du mois de facturation,
- Dernier jour du mois suivant,
- Dernier jour du mois en cours.

## Calcul date d'échéance

| Date de référence  | Date de facture                  |
|--------------------|----------------------------------|
|                    | O Date de commande               |
|                    | O Échéance précédente            |
| Mode de calcul     | À partir de la date de référence |
|                    | 🔿 À partir de la fin du mois     |
|                    | 🔿 Dernier jour du mois suivant   |
|                    | 🔿 Dernier jour du mois en cours  |
| Nombre de jours    | 0                                |
| Nombre de semaines | 0                                |
| Nombre de mois     | 0                                |
| Jours du mois      |                                  |
|                    |                                  |

Dans l'exemple suivant, 30 % sont dus le jour de l'émission de la facture et le solde est dû à la fin du mois suivant.

### Délais

Le type de calcul de la dernière ligne doit être le "Solde" pour assurer que le montant total sera alloué.

| Libellé            | Type<br>d'échéance | Valeur    | Arrondi du<br>montant | Nombre de<br>jours | Nombre de<br>semaines | Nombre<br>mois | de Jo<br>m | ours du<br>Iois | Date de<br>référence |                                     |
|--------------------|--------------------|-----------|-----------------------|--------------------|-----------------------|----------------|------------|-----------------|----------------------|-------------------------------------|
| 30%<br>commande    | Pourcent           | 30,000000 | 1,00                  | 0                  |                       | 0              | 0          |                 | Date de<br>facture   | À partir de la date<br>de référence |
| Solde à la<br>pose | Balance            | 0,000000  | 0,00                  | 0                  |                       | 0              | 0          |                 | Date de<br>facture   | Dernier jour du mois suivant        |

Attention: Les conditions de paiement ne doivent pas être confondues avec les factures d'acompte. Si, pour une commande spécifique, vous émettez plusieurs factures à votre client, il ne s'agit ni d'un délai de paiement ni d'un échéancier, mais d'une politique de facturation.

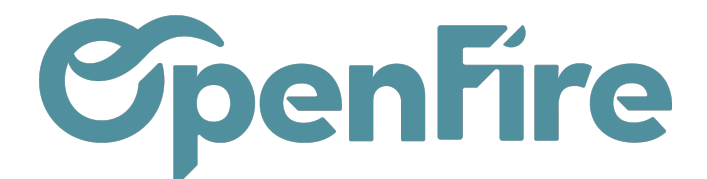

Plus d'information sur le paramétrage de la <u>Politique de facturation</u>

## Configuration complémentaire

Il est possible de faire apparaitre les conditions de règlements sur la facture. Pour cela, rendez-vous dans le menu **Ventes > Configuration > Configuration**, dans la partie Taxe et facturation :

# Taxes et facturation

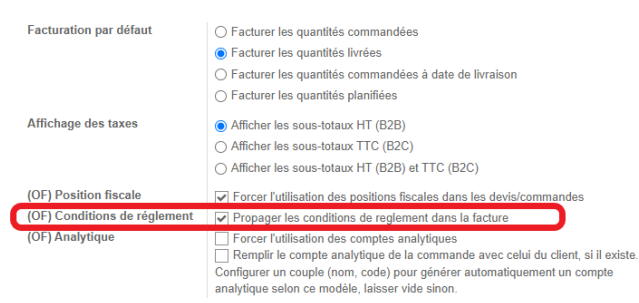

## Utiliser les conditions de règlements

Les conditions de règlement peuvent être définies dans vos Devis et vos factures via la liste déroulante dédiée:

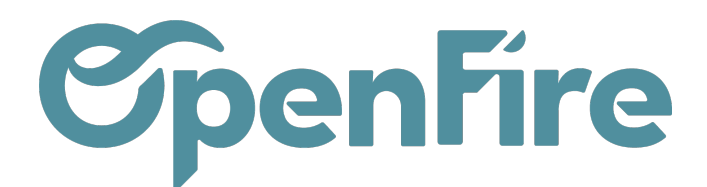

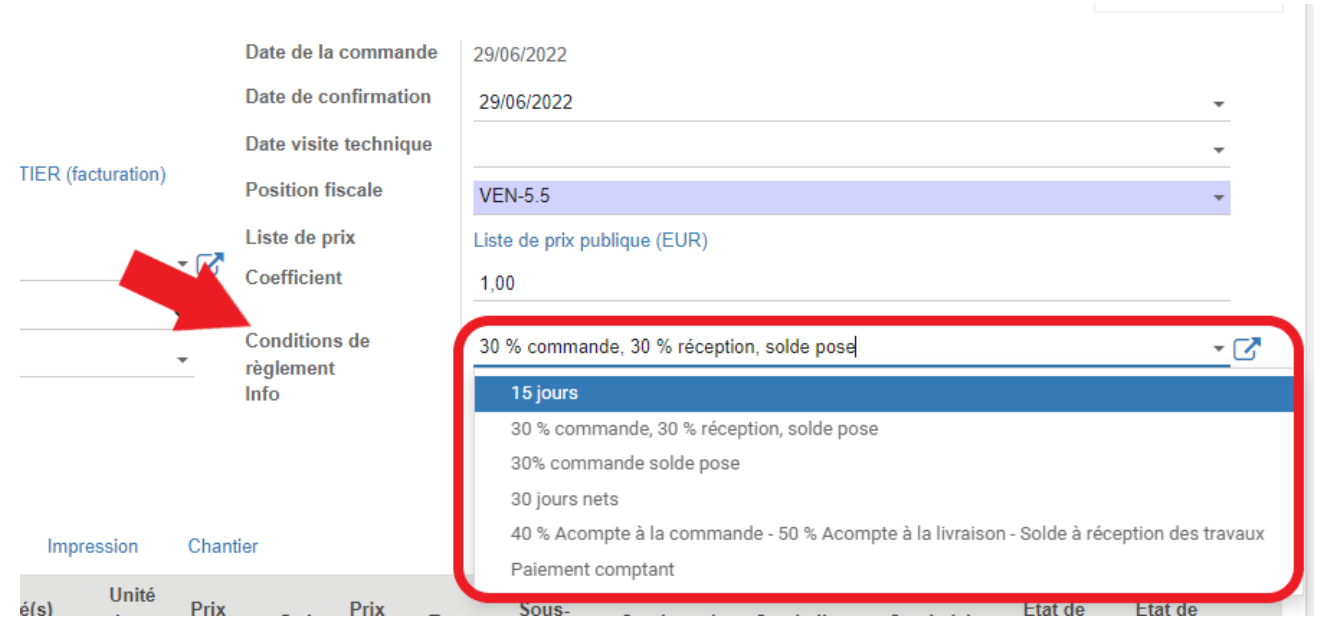

Le choix d'une condition de règlement sur un devis fera alors apparaitre un échéancier prévisionnel en bas de la page.

Cet échéancier est modifiable par simple clic:

### Échéancier prévisionnel

| Nom                          | Date       | Pourcentage | Montant               |            |
|------------------------------|------------|-------------|-----------------------|------------|
| 30 % commande                | 27/07/2022 | -           | 30,00 <b>1 671,00</b> | €          |
| 30 % réception de l'appareil | 27/07/2022 |             | 30,00                 | 1 671,00 € |
| Solde à la pose              | 27/07/2022 |             | 40,00                 | 2 228,40 € |
|                              |            |             |                       |            |
|                              |            |             | 100 00                | 5 570 40   |

Par exemple ici, le montant de la première échéance est calculé à 1671€, mais je peux le modifier à 1700€.

Il faudra alors cliquer sur le bouton Mise à jour pour que l'échéancier se recalcule selon le montant que vous aurez modifié:

### Échéancier prévisionnel

| Nom                          | Date       | Pourcentage | Montant       |
|------------------------------|------------|-------------|---------------|
| 30 % commande                | 27/07/2022 | 30,52       | 1 700,00 €    |
| 30 % réception de l'appareil | 27/07/2022 | 30,00       | 1 671,00 €    |
| Solde à la pose              | 27/07/2022 | 40,00       | 2 228,40 €    |
|                              |            |             |               |
|                              |            | 100,52      | 5 599,40      |
|                              |            |             | (mise à jour) |

Documentation éditée par Openfire.

Documentation disponible sur documentation.openfire.fr

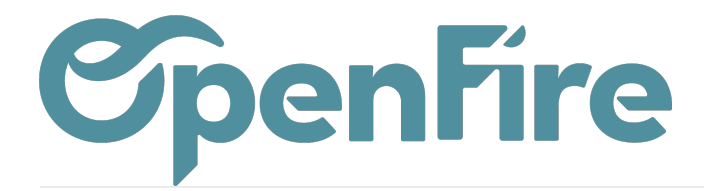

### Les conditions de règlements peuvent également être appliquées directement à un contact dans l'ongletComptabilité :

| Contacts / Alexandr              | e ASTIER             |                 |                  |            |              |           |              |
|----------------------------------|----------------------|-----------------|------------------|------------|--------------|-----------|--------------|
| SAUVEGARDER ANNULE               | R                    |                 |                  |            |              |           |              |
| GÉOLOCALISER                     |                      |                 |                  |            |              |           |              |
| Adresse                          | rue du test          |                 |                  |            |              |           |              |
|                                  | Rue 2                |                 |                  |            |              |           |              |
|                                  | Complétion par ville |                 |                  |            |              |           | •            |
|                                  | 35000                |                 | RENNES           |            |              |           |              |
|                                  | France               |                 |                  |            |              |           | *            |
| Secteur commercial               |                      |                 |                  |            |              |           | •            |
| Secteur technique                |                      |                 |                  |            |              |           | •            |
| Prestataire                      |                      |                 |                  |            |              |           | <b>.</b>     |
| Client payeur                    |                      |                 |                  |            |              |           | •            |
| Site Web                         | Ex. : www.odoo.con   | n               |                  |            |              |           |              |
| Étiquettes                       | Ėtiquettes           |                 |                  |            |              |           | •            |
|                                  |                      |                 |                  |            |              |           |              |
| Contacts & Adresses              | Notes internes       | Ventes & Achats | Helpdesk Tickets | Historique | Comptabilité | Marketing | Localisation |
|                                  |                      |                 |                  |            |              |           |              |
| Ventes                           |                      |                 |                  |            |              |           |              |
| Conditions de<br>Paiement Client | 30% commande so      | Ide pose        |                  |            |              |           | ~            |
| Politique de facturation         |                      |                 |                  |            |              |           | *            |